# PTT F&A Chatbot User Manual for Vendor

Chatbot - Dec 2021

#### F&A Chatbot สำหรับ Vendor

8 ptt

F&A Chatbot เป็นอีกช่องทางหนึ่งที่ผู้ค้าสามารถสอบถามสถานะการจ่ายเงิน ได้ด้วยตนเองตลอด **24 ชั่วโมง** และยังสามารถใช้งานได้หลายช่องทางทั้ง ผ่าน Computer, Smartphone, หรือ Tablet อีกด้วย

้ผู้ค้าที่สามารถใช้งาน F&A Chatbot ได้จะต้อง

- มีการลงทะเบียนที่ระบบ PTT Vendor Management (PTTVM)
- มีธุรกรรมกับบริษัทในกลุ่มปตท.แล้ว (มี vendor code)

หากยังไม่ได้ลงทะเบียนที่ระบบ PTTVM สามารถลงทะเบียนได้ที่ URL: <u>ลงทะเบียน PTTVM</u>

### F&A Chatbot สำหรับ Vendor

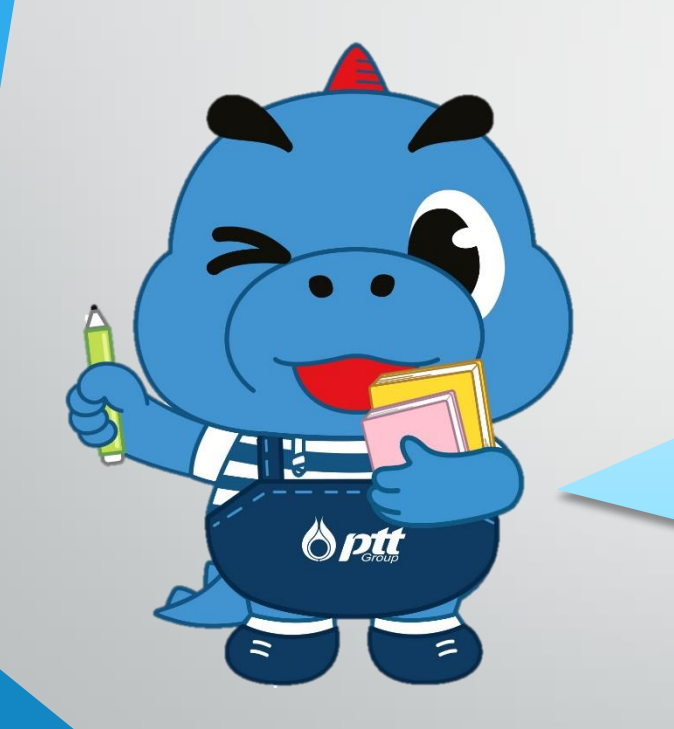

#### ้ผู้ค้าสามารถสอบถามสถานะจ่ายเงินของบริษัทใน PTT Group ดังต่อไปนี้

- PTT
- PTTOR
- PTTLNG
- PTT Tank
- PTTES
- PTTGM
- SPSE
- BSA
- ENCO
- BPS
- TCC
- SSS
- PTTER-Inter Holding
- PTTER-Inter Invest
- PTTER-Inter
- PTTER-Mining

- GRP
- GRP1
- EVME Plus
- Arun Plus
- Swap&Go
- Alpha Com
- Optec

# การเข้าใช้งาน F&A Chatbot

4

การเข้าใช้งาน F&A Chatbot สำหรับ Vendor

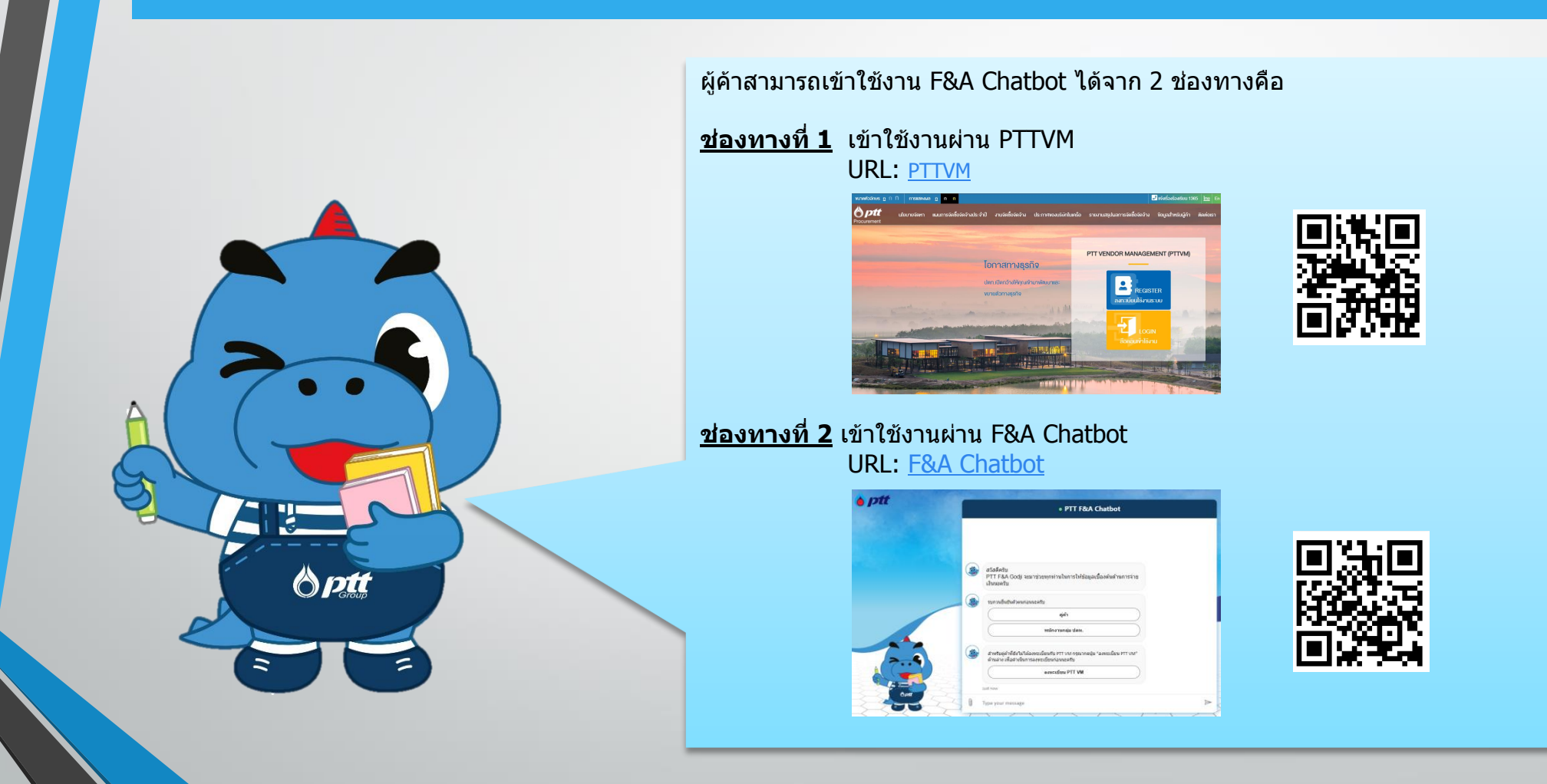

### <u>ช่องทางที่ 1</u> การเข้าใช้งาน F&A Chatbot ผ่าน PTTVM

#### 1. เข้าสู่เว็บไซต์ <u>https://procurement.pttplc.com/</u>

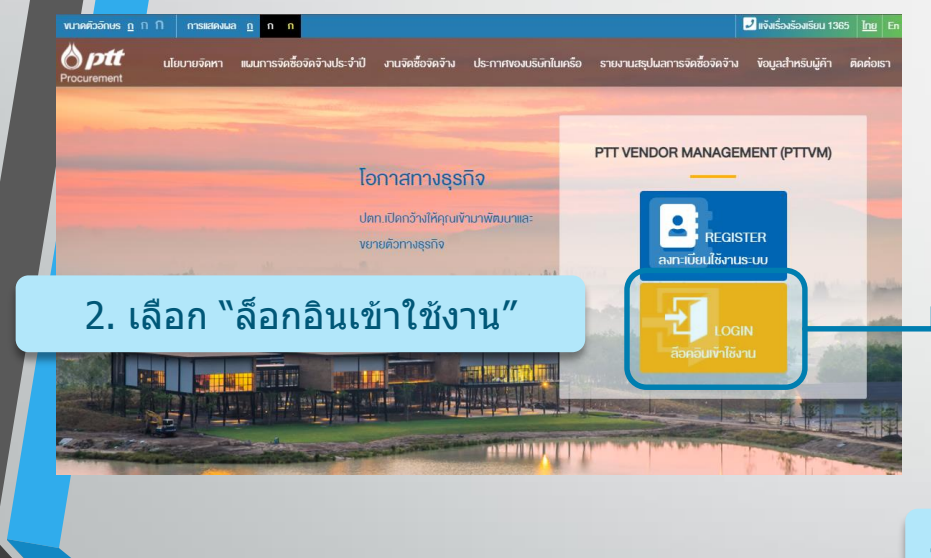

|    | •                                    | Procurement |            |     |       |
|----|--------------------------------------|-------------|------------|-----|-------|
|    |                                      |             |            |     |       |
|    | ลงชื่อเข้าใช้                        |             |            |     |       |
|    | ชื่อผู้ใช้งาน                        |             |            |     |       |
|    | รหิสผ่าน                             |             |            |     |       |
| I  | <b></b><br>ลืมรหัสผ <sup>่</sup> าน? |             |            | -   |       |
| l  | เข้าสู่ระบบ                          |             |            |     |       |
|    | Important Information                |             | . <u>.</u> |     |       |
| ระ | บ Tax ID                             | และ         | Passw      | ord | 1 ที่ |

3. ระบุ Tax ID และ Password ที่ใช้ ในการลงชื่อเข้าใช้งานระบบ PTTVM จากนั้นกดปุ่ม 📷

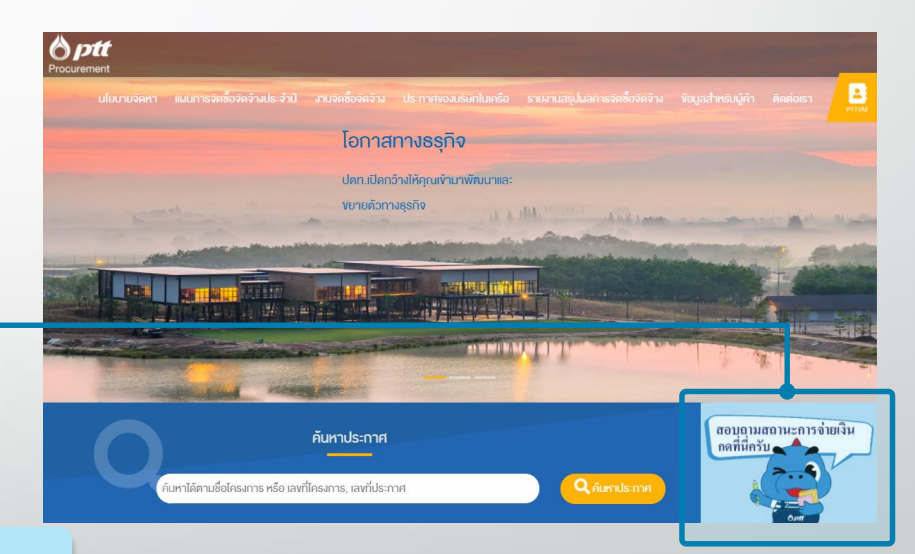

#### 4. เมื่อเข้าสู่ระบบเรียบร้อย กดที่รูป Godji ที่มุมขวาล่าง เพื่อเข้าใช้งาน F&A Chatbot

<u>ช่องทางที่ 2</u> การเข้าใช้งาน F&A Chatbot ผ่าน F&A Chatbot

### 1. เข้าสู่เว็บไซต์ <u>https://fnachatbot.pttplc.com/</u>

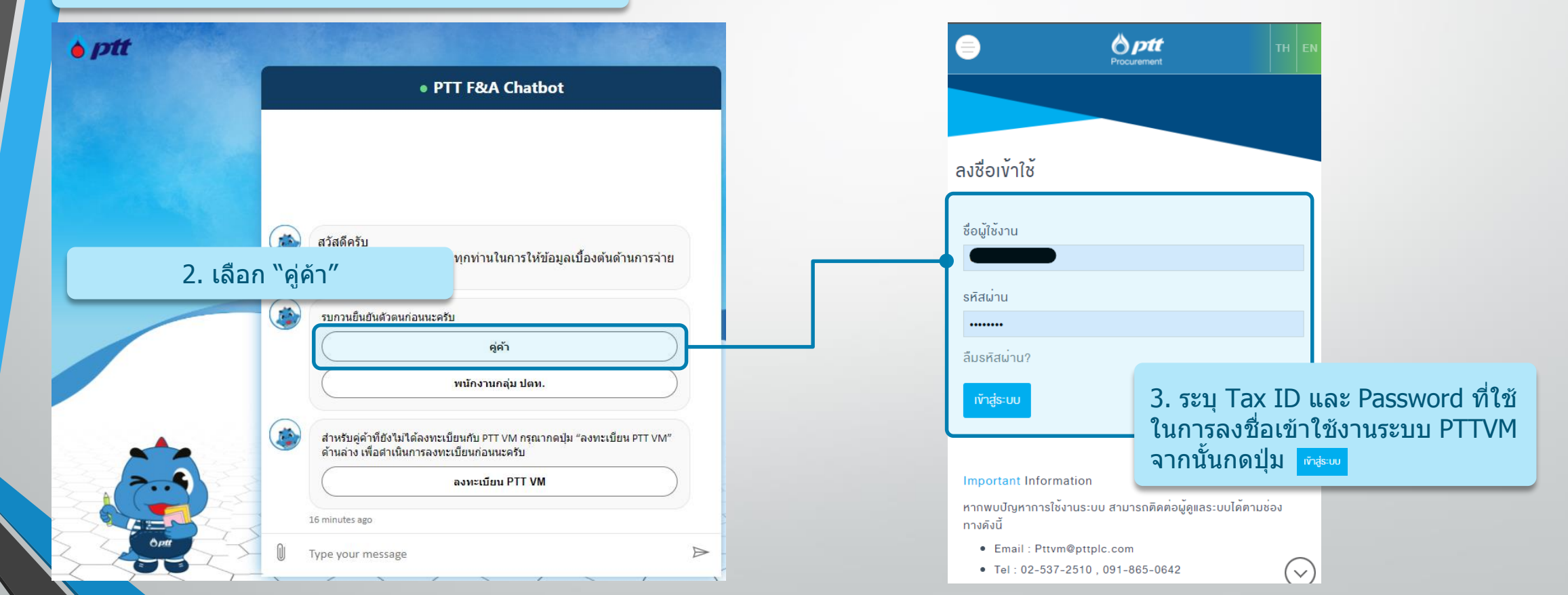

### เมื่อเข้าสู่ระบบ F&A Chatbot แล้ว

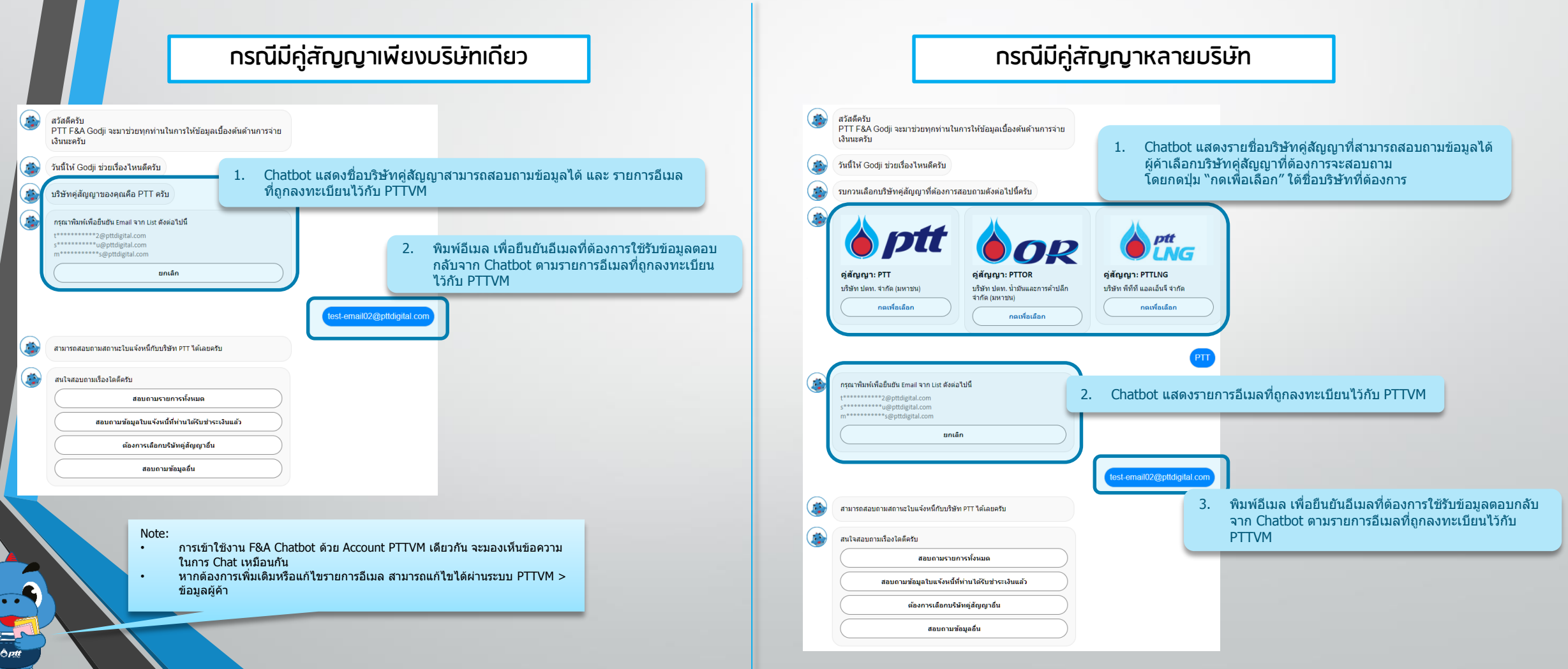

# เมนูสอบถามสถานะการจ่ายเงิน

### ี้เมนูหลักของ F&A Chatbot แบ่งตามบริษัทคู่สัญญาที่สอบถาม

<u>ุกลุ่มที่ 1</u>ุกรณีสอบถามข้อมูลของบริษัท PTT, PTTOR, PTTLNG, PTT Tank, PTTES, PTTGM, SPSE, BSA, ENCO

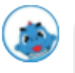

| สอบถามรายการทั้งหมด                             |
|-------------------------------------------------|
| สอบถามข้อมูลใบแจ้งหนี้ที่ท่านได้รับชำระเงินแล้ว |
| ต้องการเลือกบริษัทคู่สัญญาอื่น                  |
| <br>สอบถามข้อมูลอื่น                            |

Note:

- กรณีต้องการทราบข้อมูลใบแจ้งหนี้ที่ได้รับชำระเงินแล้วจากวันที่ทำจ่าย สามารถ • ้ค้นหาได้จากเมนู "สอบ<sup>ู่</sup>ถามข้อมูลใบแจ้งหนี้ที่ได้รับชำระเงินแล้ว″
- กรณีต้องการเลือ<sup>ั</sup>กบริษัทคู่สัญญ<sup>้</sup>าอื่นหรือต้องการเลือกอีเมลอื่น สามารถเลือกเมนู . "ต้องการเลือกบริษัทค่สัญ<sup>้</sup>ญา<sup>้</sup>อื่<sup>้</sup>น"
- สำหรับคำถามที่พบบ่อย (FAQ) สามารถเลือกจากเมนู ``สอบถามข้อมูลอื่น″

<u>กลุ่มที่ 2</u> กรณีสอบถามข้อมูลของบริษัท **BPS, TCC, SSS, PTTER-Inter Holding, PTTER-Inter Invest,** PTTER-Inter, PTTER-Mining, GRP, GRP1, EVME Plus, Arun Plus, Swap&Go, Alpha Com, Optec

| ۲ | สนใจสอบถามเรื่องใดดีครับ                    |
|---|---------------------------------------------|
|   | สอบถามรายการจากเลข Invoice หรือ Tax Invoice |
|   | ต้องการเลือกบริษัทคู่สัญญาอื่น              |
|   | สอบถามข้อมูลอื่น                            |

### เมนู "สอบถามรายการทั้งหมด"

#### <u>กลุ่มที่ 1</u> กรณีสอบกามข้อมูลของบริษัท PTT, PTTOR ,PTTLNG ,PTT Tank ,PTTES ,PTTGM ,SPSE ,BSA ,ENCO

|                                     | สอบถามรายการทั้งหม |
|-------------------------------------|--------------------|
| โปรดระบุรายละเอียดที่ทราบครับ       |                    |
| สอบถามจากเลข Invoice / Tax Invoice  |                    |
| สอบถามจากจำนวนเงิน (รวม VAT)        |                    |
| สอบถามจาก PO                        |                    |
| สอบถามข้อมูลจำนวนมากผ่าน Excel File |                    |
| กลับเมนูหลัก                        |                    |
|                                     |                    |

#### Note:

- ผู้คำสามารถสอบถามได้จากข้อมูลต่อไปนี้
  - 🗸 เลข Invoice/ Tax Invoice ซึ่งสามารถค้นหาด้วยข้อความบางส่วนได้
  - จำนวนเงินรวม VAT สามารถค้นหาจำนวนเงินเดียวหรือเป็นช่วงก็ได้
  - เลข PO จะต้องระบุครบทุกตัวอักษรเท่านั้น
- สอบถามข้อมูลจำนวนมากผ่าน Excel File
  - ✓ ผู้ค้าจะต้องดาวน์โหลด Excel File ก่อนการใช้งานและอ่านวิธีการกรอกข้อมูล ภายใน Excel File อีกครั้ง
  - 🗸 ข้อมูลผลการค้นหาจะถูกส่งให้กับผู้ค้าผ่านอีเมลที่ผู้ค้าเลือกไว้
- กรณีต้องการออกจากเมนูเพื่อไปยังเมนูหลัก
- ✓ หากมีข้อความแจ้งให้กด "ยกเลิก" สามารถ กด หรือพิมพ์ "ยกเลิก"
- 🗸 หากไม่มีข้อความแจ้ง ให้พิมพ์ "กลับเมนูหลัก″

#### <u>กลุ่มที่ 2</u> กรณีสอบกามข้อมูลของบริษัท BPS, TCC, SSS, PTTER-Inter Holding, PTTER-Inter Invest, PTTER-Inter, PTTER-Mining, GRP, GRP1, EVME Plus, Arun Plus, Swap&Go, Alpha Com, Optec

|            | ۲                                                                                                    | กรุณาระบุเลข Invoice หรือ Tax Invoice ครับ<br>กด "ยกเล็ก" เพื่อกลับสู่เมนูหลัก   |  |  |  |
|------------|----------------------------------------------------------------------------------------------------|----------------------------------------------------------------------------------|--|--|--|
|            |                                                                                                    | ມາເລິກ                                                                           |  |  |  |
|            |                                                                                                    | INV#00                                                                           |  |  |  |
|            |                                                                                                    | กรุณาเลือกบิค.ศ. ของ Invoice หรือ Tax Invoice ดังกล่าวครับ                       |  |  |  |
|            |                                                                                                    | หากเป็นปีอื่นๆ สามารถพิมพ์แจ้งโดครับ หรือ พิมพ์ "ยกเล็ก" เพื่อกลับสูเมขูหลัก<br> |  |  |  |
|            |                                                                                                    | 2021                                                                             |  |  |  |
|            |                                                                                                    | 202                                                                              |  |  |  |
| Note:<br>• | กรณีส                                                                                                    | งอบถามข้อมูลของบริษัทในกลุ่มที่ 2 ผู้ค้าจะสามารถค้นหาข้อมูลจากเ                  |  |  |  |
|            | Invoice/ Tax Invoice เท่านัน โดยจะต้องกรอกข้อมูลครบทุกตัวอัก<br>Case Sensitive กล่าวคือ ต้องกรอกข้อมูลตัวเล็ก/ตัวใหญ่ ให้ถูกต้อ |                                                                                  |  |  |  |

เมนู "สอบถามข้อมูลใบแจ้งหนี้ที่ได้รับชำระเงินแล้ว"

<u>กลุ่มที่ 1</u> กรณีสอบกามข้อมูลของบริษัท PTT, PTTOR ,PTTLNG ,PTT Tank ,PTTES ,PTTGM ,SPSE ,BSA ,ENCO

|  |    |                          |        |        |        |        |            |              | · · · · · · · · · · · · · · · · · · ·  |
|--|----|--------------------------|--------|--------|--------|--------|------------|--------------|----------------------------------------|
|  |    |                          |        |        |        |        |            |              | สอบถามขอมูล เบแจงหนททาน เดรบชาระเงนแลว |
|  |    | ต้องกา                   | รระบุ  | วันที่ | ทำจำ   | เยด้วเ | ยเป็น      | วันที่ห่     | รื่อเป็นช่วงวันที่ครับ                 |
|  |    | พิมพ์ "                  | ยกเลื่ | ถ" เจ  | ข็อกล่ | ับส่เร | 1191982    | <b>โ</b> ก   |                                        |
|  |    | Augu                     | ust 2  | 021 -  |        |        | $\uparrow$ | $\downarrow$ | ันที                                   |
|  |    | Мо                       | Tu     | We     | Th     | Fr     | Sa         | Su           |                                        |
|  |    | 26                       | 27     | 28     | 29     | 30     | 31         | 1            | งวันที                                 |
|  | An | 2                        | 3      | 4      | 5      | 6      | 7          | 8            |                                        |
|  | -  | 9                        | 10     | 11     | 12     | 13     | 14         | 15           |                                        |
|  |    | 16                       | 17     | 18     | 19     | 20     | 21         | 22           | วันที่                                 |
|  |    | 23                       | 24     | 25     | 26     | 27     | 28         | 29           |                                        |
|  |    | 30                       | 31     | 1      | 2      | 3      | 4          | 5            |                                        |
|  |    |                          |        |        |        |        | То         | day          | พิมพ์ "ยกเลิก" เพื่อกลับสู่เมนูหลัก    |
|  |    | <mark>2021</mark> -08-02 |        |        |        |        |            |              | 8                                      |
|  |    | Gnav                     |        |        |        |        |            | 6            | ากลง                                   |
|  |    |                          |        |        |        |        |            |              |                                        |

Note:

- สามารถระบุวันที่ทำจ่ายเป็นวันที่เดียวหรือช่วงวันที่ก็ได้
- การเลือกวันที่จะต้องกดเลือกจากปฏิทินที่แสดง
- กรณีเลือกค้นหาเป็น "ช่วงวันที่" สามารถเลือกช่วงวันที่ได้สูงสุด 60 วันนับจากวันที่ เริ่มต้น

<u>กลุ่มที่ 2</u> กรณีสอบกามข้อมูลของบริษัท BPS, TCC, SSS, PTTER-Inter Holding, PTTER-Inter Invest, PTTER-Inter, PTTER-Mining, GRP, GRP1, EVME Plus, Arun Plus, Swap&Go, Alpha Com, Optec

### ไม่มีเมนูนี้สำหรับกลุ่มที่ 2

## การแสดงผลการค้นหาผ่าน

# Chatbot

#### การแสดงผลการค้นหาผ่าน Chatbot

#### Chatbot แสดงข้อมูลผลการค้นหา ดังนี้

- Invoice No
- สถานะของเอกสาร
- เลขที่ PO (ถ้ามี)
- จำนวนเงิน (รวม VAT)
- เลขที่เอกสาร FI Doc \*สามารถใช้ reference กรณีต้องการสอบถามข้อมูลเพิ่มเดิม
- กรณีอยู่ระหว่างการเงินดำเนินการ Chatbot แสดงข้อมูลวันที่ค<sup>°</sup>กดว่าจะ ได้รับเงิน
- กรณีการเงินดำเนินการแล้ว Chatbot แสดงข้อมูลเพิ่มเติม
- วันทำจ่าย
- วิธีการจ่ายเงิน
- กรณีจ่ายด้วยเซ็ค Chatbot แสดงรายละเอียดเพิ่มเดิมของเซ็คดังนี้
- เช็คธนาคาร
- สาขารับเช็ค
- หมายเลขเช็ค
- วันที่หน้าเช็ค
- o จ่ายให้

ð ett

ข้อมูลอัพเดทล่าสุด คือ วันเวลาที่ข้อมูลได้รับการอัพเดด

#### Note:

- กรณีค้นหาจากเมนู "สอบถามข้อมูลใบแจ้งหนี้ที่ได้รับ ชำระเงินแล้ว" Chatbot จะไม่แสดงวิธีการจ่ายเงิน เนื่องจากเป็นการแสดงข้อมูลว่าจากวันที่ทำจ่าย ดามที่ระบุมีการทำจ่ายเอกสารใดบ้าง
- PO ที่แสดงใน Chatbot สำหรับค่าขนส่ง รวมเลข PO โอนคลังภายใน (หากมี)

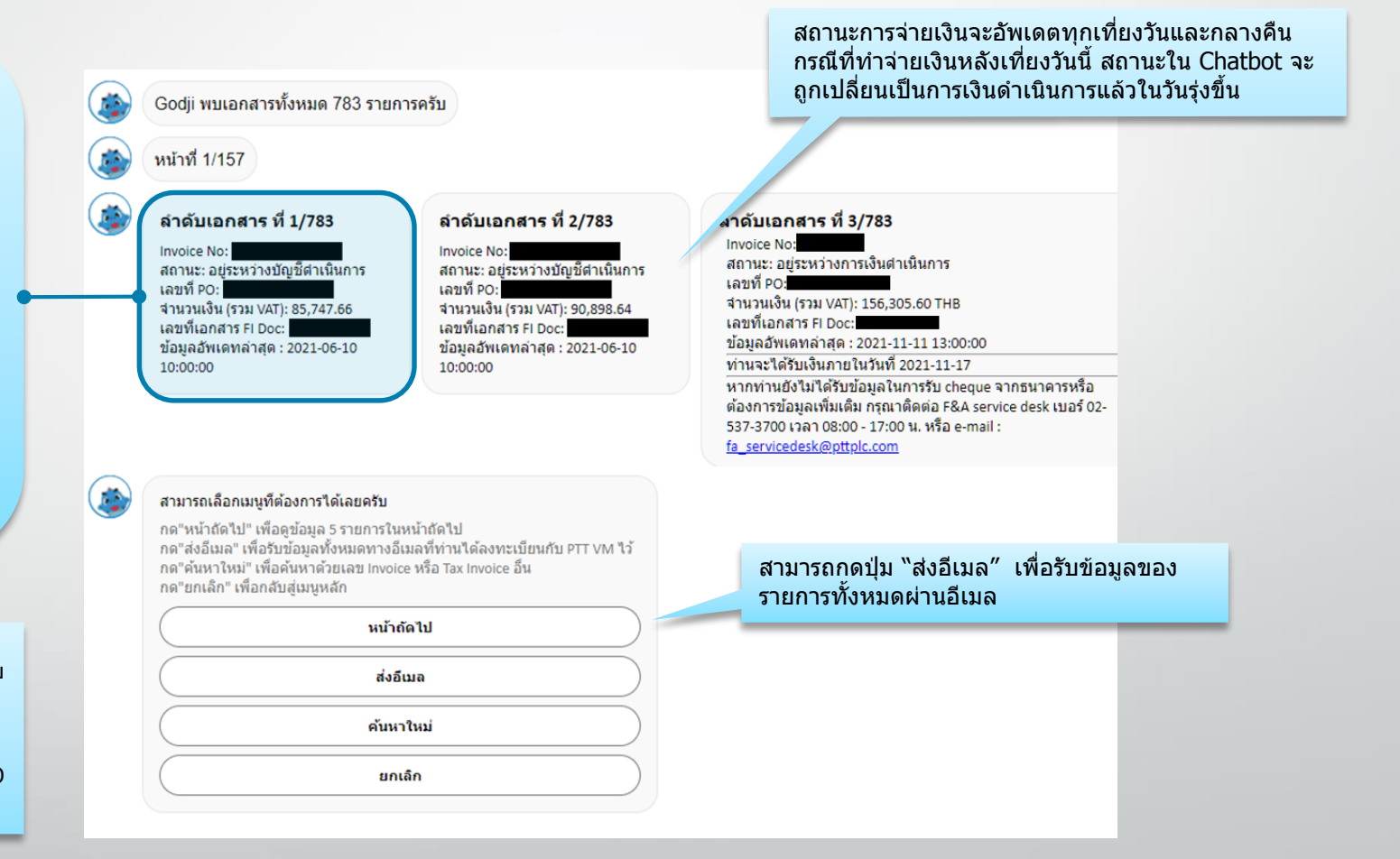

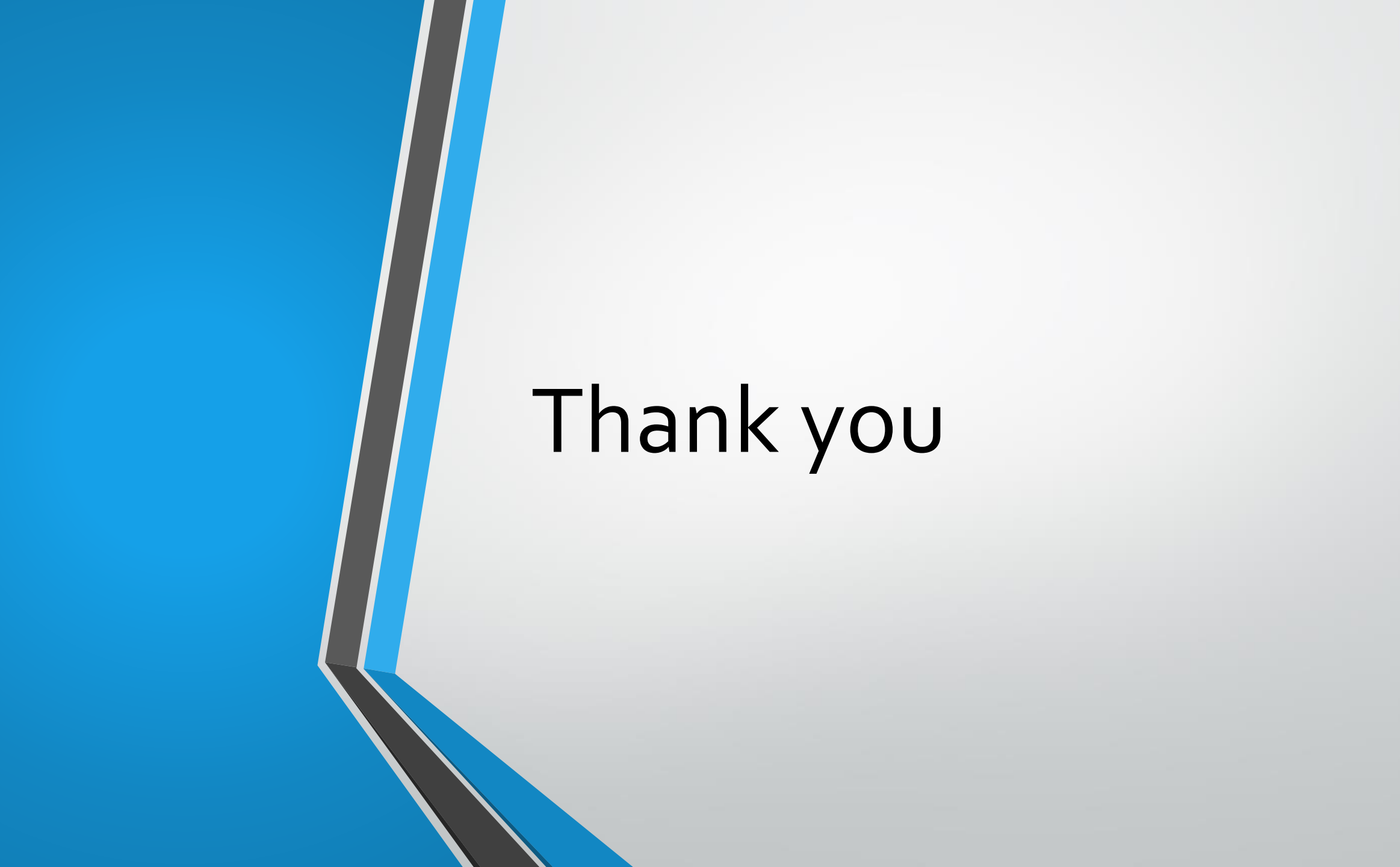